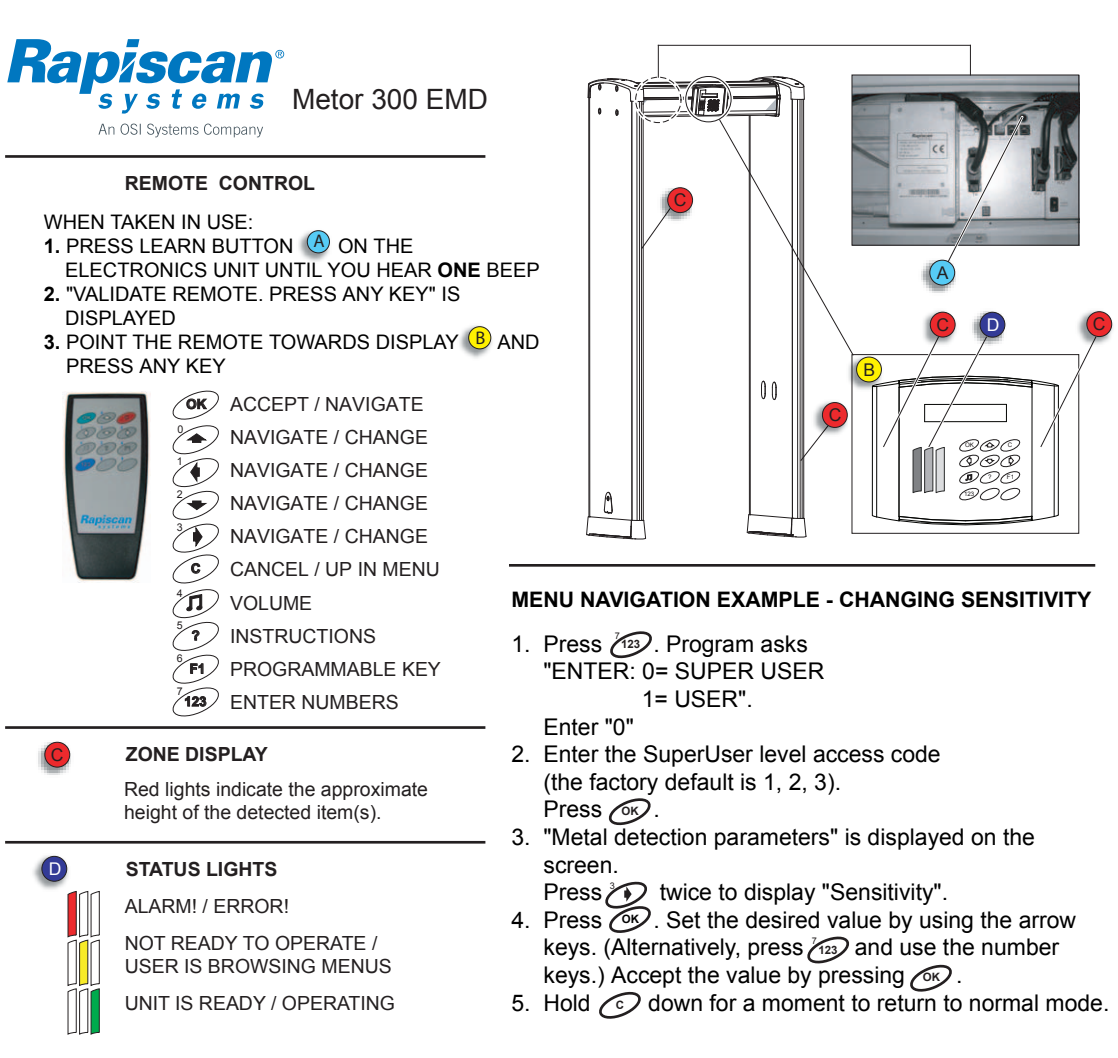

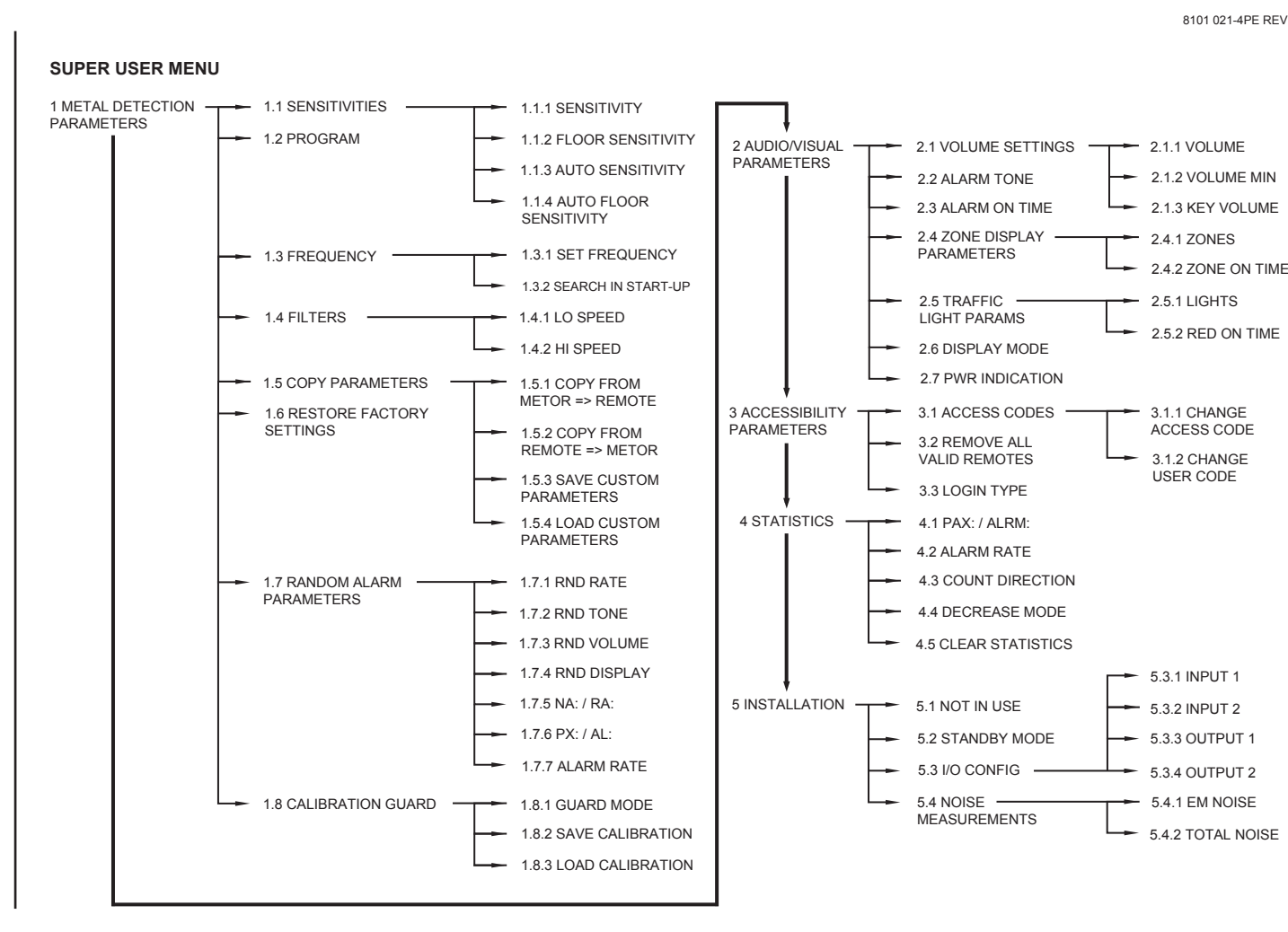

## **VERSIOHALLINTA / REVISION HISTORY**

| Product                                                                             | Date      | Rev. | Code         |
|-------------------------------------------------------------------------------------|-----------|------|--------------|
| Metor 300 EMD                                                                       | 24.4.2008 | 1.10 | 8101 021-2PE |
| Title<br>QUICK INSTRUCTION LABEL M300 EMD 350X140<br>PIKAOHJETARRA M300 EMD 350X140 |           |      |              |

Rev. 1.10, 24.4.2008

Lisätty teksti Metor 300 EMD / Added text Metor 300 EMD

Rev. 1.00, 28.6.2006

- Hyväksytty tuotantoon 11.5.2007 ORA \* Accepted in production 11.5.2007 ORA